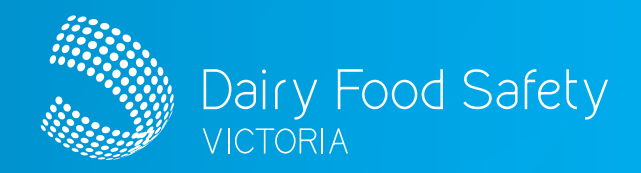

# Dairy Food Safety Victoria Licence Portal CONTRACT AUDITOR FARM AUDIT REPORTING

## IN THIS GUIDE

| Acce | essing the portal                      | 1 |
|------|----------------------------------------|---|
| 1.   | Logging into the portal                | 1 |
| 2.   | Editing your details                   | 2 |
| Impo | orting a farm audit                    | 2 |
| 3.   | Upload your monthly farm audit summary | 2 |

| Managing errors                                                                  |   |
|----------------------------------------------------------------------------------|---|
| <ol> <li>Error messages that may appear, and how to<br/>address them:</li> </ol> | 2 |
| Appendix A: Template upload requirements                                         | 3 |

These instructions are designed to assist you in logging into your dedicated farm audit summary reporting portal. This is where you can keep your details up to date and upload your monthly farm audit summary.

## ACCESSING THE PORTAL

#### 1. Logging into the portal

- On the DFSV website (www.dairysafe.vic.gov.au) click on the dedicated licence portal login icon, or visit https://dfsv.powerappsportals.com/ to access the portal
- Select 'Sign in' on the right-hand side of the screen
- Enter your email and password and select 'Sign In'

| Dairy Food Safety                  | Ŵ                                  |  |
|------------------------------------|------------------------------------|--|
| VICTORIA                           | Sign in                            |  |
| Sign in Register Redeem invitation | Sign in with your email address    |  |
|                                    | Email Address                      |  |
| Sign in with an external account   | Password                           |  |
| Sian In                            | Forgot your password?              |  |
|                                    | Sign in                            |  |
|                                    | Don't have an account? Sign up now |  |

Dairy Food Safety Victoria Licence Portal

## CONTRACT AUDITOR FARM AUDIT REPORTING

#### 2. Editing your details

- Select **'Contract Auditor'** to the right of the menu bar to edit your profile
  - From the dropdown, if you select 'My Profile', you can update your phone contact details
  - From the dropdown select the organisation that you are associated with and for which you will upload the farm audit summary for. You can also edit the contact details for that organisation
  - Select 'Organisation' to view the organisations DFSV has on record. If any details need to be changed or updated, email the changes to info@dairysafe.vic.gov.au

| Organisation 🕈               | Job Title         | Email                          |                   |
|------------------------------|-------------------|--------------------------------|-------------------|
| ACM Processing Pty Ltd       | The Big Cheese    | portallicencecontact@gmail.com |                   |
| Desi Kothi Ice Cream Pty Ltd |                   | portallicencecontact@gmail.com | Edit contact deta |
| <b>i</b> Edit                |                   |                                |                   |
| Organisation *               | Auditor           |                                |                   |
| Portai Contract              | Auditor           |                                |                   |
| Job Title                    |                   |                                |                   |
| Farm Business                | Analyst           |                                |                   |
| Email *                      |                   |                                |                   |
| portalcontrac                | auditor@gmail.com |                                |                   |
| Mobile Phone                 |                   |                                |                   |
|                              |                   |                                |                   |

2010

036542365

Note: You can sign out of your account by selecting 'Sign out' from the 'Contract Auditor' dropdown menu

## IMPORTING A FARM AUDIT

#### 3. Upload your monthly farm audit summary

- Select 'Import Farm Audit' from the menu bar This where you will be able to add your farm audit summary. Audits need to be uploaded by the 10th of each month, for audits conducted the month before. Do not include audits with major CARs in your upload as these will be uploaded by Approved Auditors.
- To upload your farm audit, select 'Choose File'. Use the dialogue box to navigate to the file on your device, and then select 'Open'

- Be sure to upload your farm audit summary as per Appendix A. If the summary is documented incorrectly, it will not upload. The error in the report must be rectified and the report re-uploaded
- Select 'Submit'

| Audit Number | Licence Number | Licence      | Substatus   | Export | Audit Completed O   |
|--------------|----------------|--------------|-------------|--------|---------------------|
| 27720        | 2020183        | A & J Wilson | Unscheduled | No     | 04/12/2023 11:57 AM |
| 27719        | 2020183        | A & J Wilson | Unscheduled | No     | 04/12/2023 8:46 AM  |
| 27719        | 2020183        | A & J Wilson | Unscheduled | No     | 04/12/2023 8:4      |

 The below message will display if the file has been successfully uploaded

#### MANAGING ERRORS

completed successfully

## 4. Error messages that may appear, and how to address them:

- CAR already exists
  - The Approved Auditor has already added CARs to the licence and an audit has been created. This audit can be removed from the summary, as it already exists in the system
- Licence number does not exist
  - An incorrect licence number has been used. Check the licence number and correct any errors. If you still receive the error, contact DFSV to confirm the number
- Approved Auditor number does not match
  - An incorrect Approved Auditor ID number has been used. Check the ID number and correct any errors. If you still receive the error, contact DFSV to confirm the number
- Approved Auditor name does not match
  - An incorrect spelling of the Approved Auditor name has been used e.g. Bob instead of Robert, or vice versa. Check the spelling and correct any errors
- Contract Auditor name does not match
  - An incorrect Contract Auditor Name has been used e.g. Pty Ltd has been left off or initials have been used instead of spelling out name, or both. Check the spelling and correct any errors

Dairy Food Safety Victoria Licence Portal

## CONTRACT AUDITOR FARM AUDIT REPORTING

### APPENDIX A: TEMPLATE UPLOAD REQUIREMENTS

- 1. Files must be in .csv format
- 2. The name of the file must be 'Farm Audit File' (it cannot include the name or month or any other details in the file name)
- 3. The contents must be formatted as per the sample below
- The file cannot contain any formulas or additional information 4.
- 5. The file cannot contain any symbols
- 6. The file cannot have borders or any additional formatting

#### DFSV Licence Company Supplied at Previous Next Audit No of Minor No of Major Licensee Approved Number Supplier No Time of Audit Name Audit Date Audit Date Estimation Auditor Name Auditor Company Auditor ID CARs CARs Notes 5 0 0 1234527 11019824 The Extra Good Dairy Kent 1/06/2022 1/12/2023 1/12/2025 Jennifer Rhodes Fine Farm Audits 210 Co. Pty Ltd Pty Ltd 1487589 11019836 The Extra Good Dairy Smith 25/04/2022 4/12/2023 4/12/2024 Peter Simmons Fine Farm Audits 215 2 0 0 Co. Pty Ltd Pty Ltd Full name of dairy being Licence Letters, Name of Date format Date format Date Auditor name Audit company Auditor ID Number of These Any format - 24 - check with Minor CARs should required number, numbers supplied person name is full number DFSV if unsure all be '0'. Notes - '0' no spaces and special supplying months, noted at characters no Major what is recorded audit - Note Approved if none allowable CARs; 12 in system '0' if none Auditors months, will be Major CARs uploading audits with Major CARs.

Please contact DFSV if you have any questions.

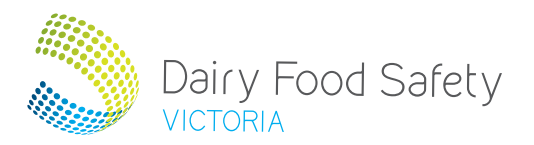

#### **Dairy Food Safety Victoria**

| Camberwell North, Victoria, 3124 | www.dairysafe.vic.gov.au    |
|----------------------------------|-----------------------------|
| PO Box 8221                      | e info@dairysafe.vic.gov.au |
| Camberwell, Victoria, 3124       | <b>f</b> + 61 3 9882 6860   |
| Level 2, 969 Burke Rd            | <b>t</b> + 61 3 9810 5900   |